## Se connecter à MBN

Cliquer sur ou taper : https://cite-maurois.monbureaunumerique.fr/

Ou encore taper mbn maurois dans un moteur de recherche

Conseil : mettre l'adresse en raccourci → fiche « Créer des raccourcis dans Firefox »,

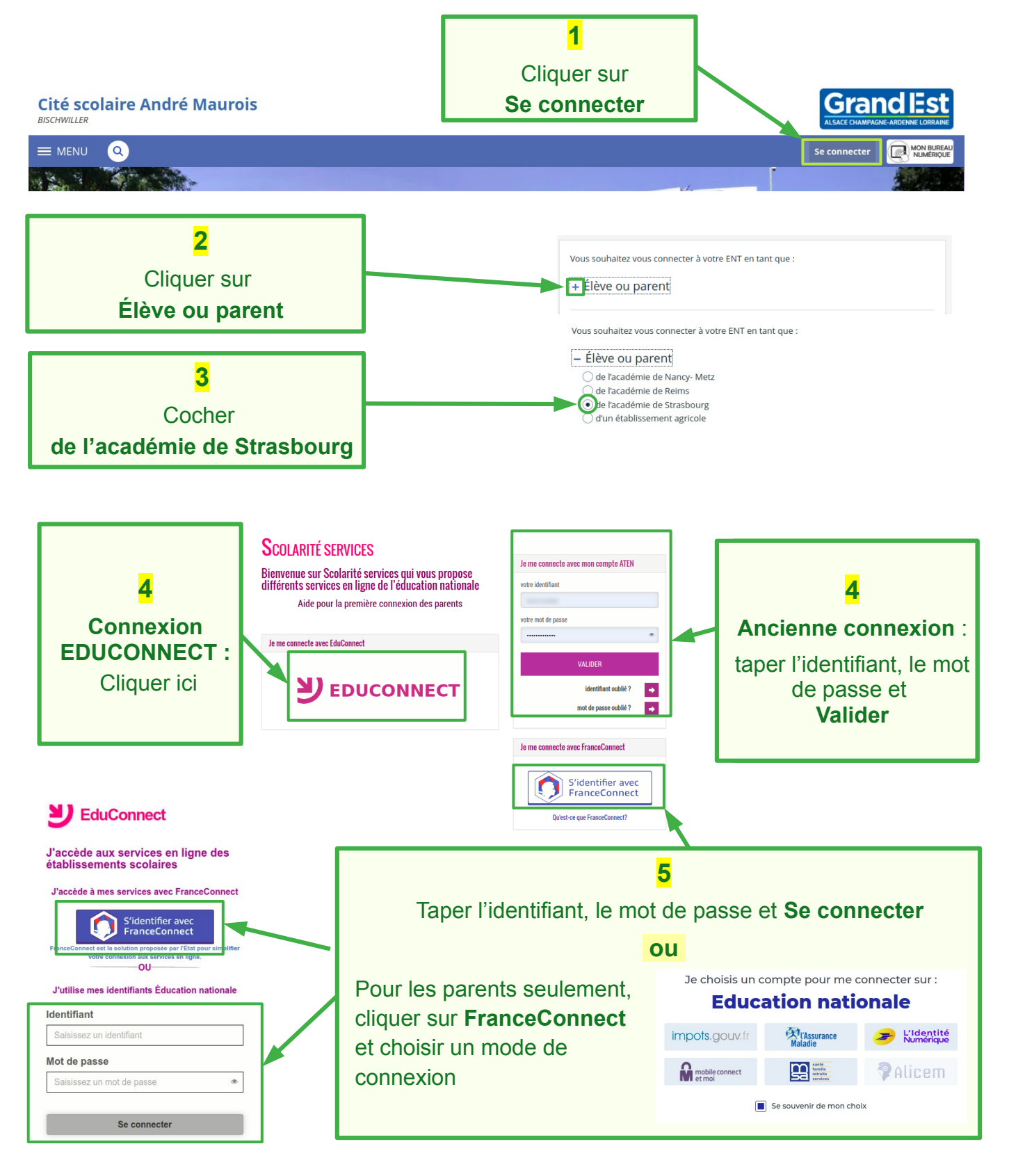

Lire la suite sur la page suivante

## Dans certains cas, il faut encore choisir Cité scolaire André Maurois en cliquant sur Mes portails

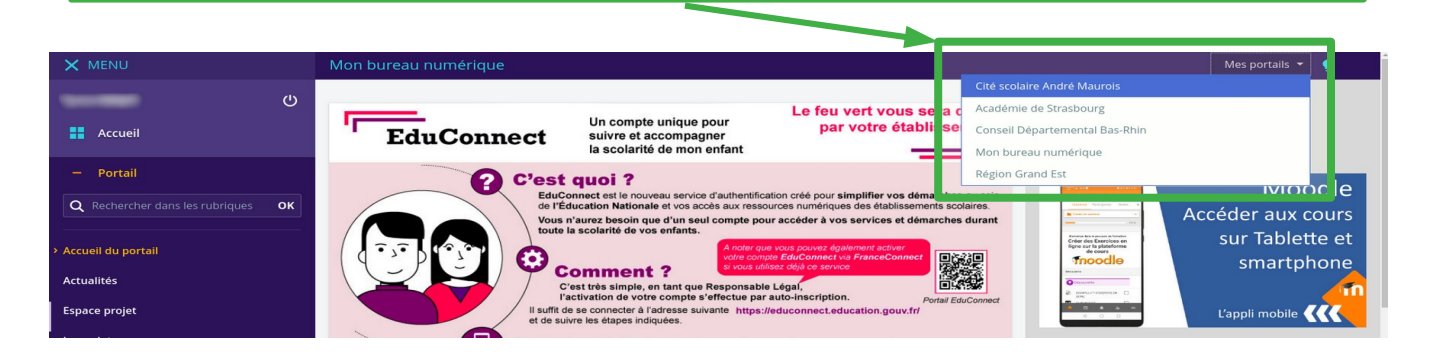

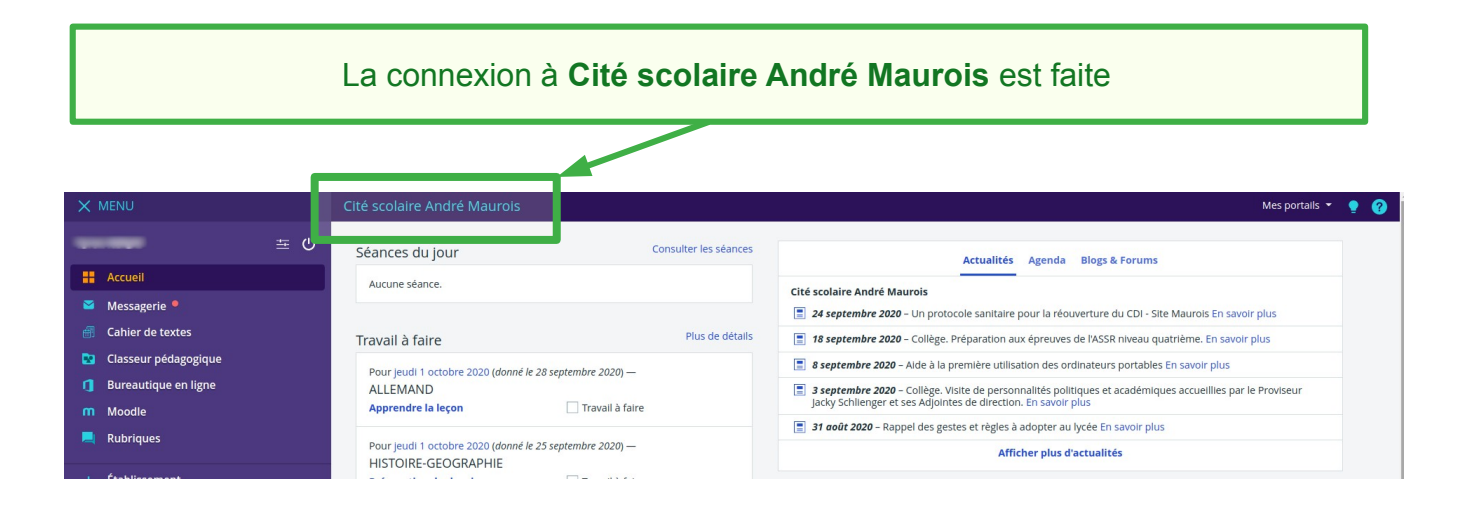